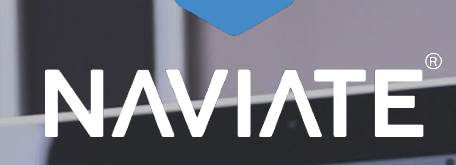

000110 - RENOT

N

# Symetri Single Sign On (SSO) for Naviate

Naviate for Revit Version 2.5

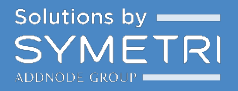

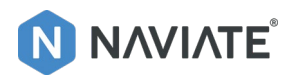

# Contents

| Ν | aviate.com – Symetri SSO                     | . 3 |
|---|----------------------------------------------|-----|
|   | Existing member on www.naviate.com           | . 3 |
|   | NOT a member on www.naviate.com              | . 3 |
|   | Verification of Email                        | . 3 |
|   | Verifying your email                         | . 4 |
|   | Authorization of app                         | . 4 |
|   | Successful Login                             | . 5 |
|   | Revisiting and logging in on www.naviate.com | . 7 |

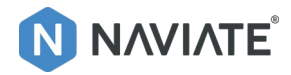

# Naviate.com – Symetri SSO

We have now switched on the SSO authentication from Symetri, connected to the login on www.naviate.com

That means that all users must sign up through Symetri SSO. The workflow for doing this is as follows.

#### Existing member on www.naviate.com

Customers that already have a user on www.naviate.com should choose "Log In" Nonmembers please go to step 2.

| AI<br>Log in      | DDNODE GROU<br>with a Symetri Europ<br>to Pinna | e account to continue<br>cle |  |
|-------------------|-------------------------------------------------|------------------------------|--|
|                   | Log In                                          | Sign Up                      |  |
| vours@example.com |                                                 |                              |  |
| 6                 | your password                                   | ٥                            |  |
|                   | Don't remember yo                               | ur password?                 |  |
|                   | LOG IN                                          | >                            |  |

### NOT a member on www.naviate.com

Customers that don't have a user on www.naviate.com have to choose "Sign Up"

|             | Wolcomo ia                                    | atorobuggol                                       |
|-------------|-----------------------------------------------|---------------------------------------------------|
|             | weiconne jai                                  | norebugge:                                        |
|             | Log In                                        | Sign Up                                           |
| <u>, </u>   | jtbugge@gmail.co                              | m                                                 |
| 6           |                                               | O                                                 |
| <u>B</u>    | Symetri                                       |                                                   |
| å           | Jan Tore                                      |                                                   |
| å           | Bugge                                         |                                                   |
| The<br>from | reby agree that I want<br>n Symetri Europe AB | to receive marketing email                        |
|             | By signing up, y                              | ou agree to our                                   |
| la uri      | terms of service a<br>Il send you an email fo | no privacy policy.<br>r you to verify your accoun |

Fill in relevant information as email, password, company and name. It's important to fill in information on all fields!

Then you click "Sign Up".

## Verification of Email

After logging in or signing up, we will send you an email to verify your email address.

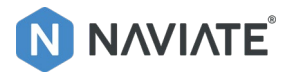

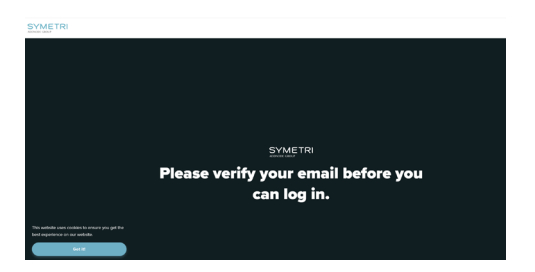

That means that until you have verified that email you will not be able to Login on <u>www.naviate.com</u>

#### Verifying your email

You have now received an email from Symetri Europe (<u>noreply@symetri.com</u>) If you don't find it in you Inbox, please check your Spam folder.

| Verify your email for Symetri Europe<br>Symetri - No Reply<br>To - Sen Tore Reply<br>Ciff mera pelations with the two encapt is displayed. did here to view 1 is and prove. | ← Reply ← Reply All → Forward                       |
|----------------------------------------------------------------------------------------------------|-----------------------------------------------------|
| Attachments Linkedin                                                                                                    | + Get more add-ins                                  |
| ADDNODE GROUP<br>Welcome to Symetri Euro                                                                                                    | pe!                                                 |
| Thank you itb@cad-q.com for signing up. Please verify your email address by                                                                                                 | clicking the following link:                        |
| Verify my account                                                                                                    |                                                     |
| If you are having any issues with your Symetri Europe account, please don't hesitat<br>Thanks for joining!                                                                  | te to contact our support center.                   |
|                                                                                                    |                                                     |
| You're receiving this email because you have an account in Symetri Europe AB. If you are not sure w<br>our <u>support center</u> .                                          | hy you're receiving this, please contact us through |

Next step is to "Verify my account" and by doing that you will get this confirmation.

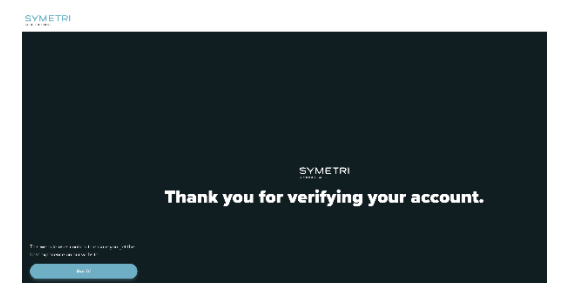

Then you go back to <u>www.naviate.com</u> and choose Login and fill in your email address and your password.

#### Authorization of app

First time when logging in you will get this dialogue presented.

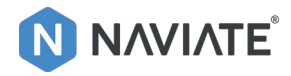

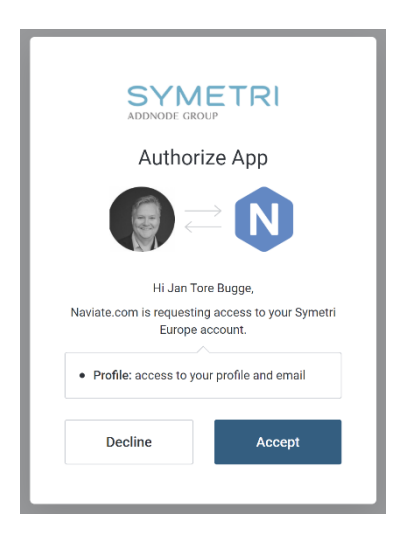

You need to click "Accept" to connect your Symetri ID with <u>www.naviate.com</u>.

# Successful Login

When you have successfully created and authorized you account you will see this page.

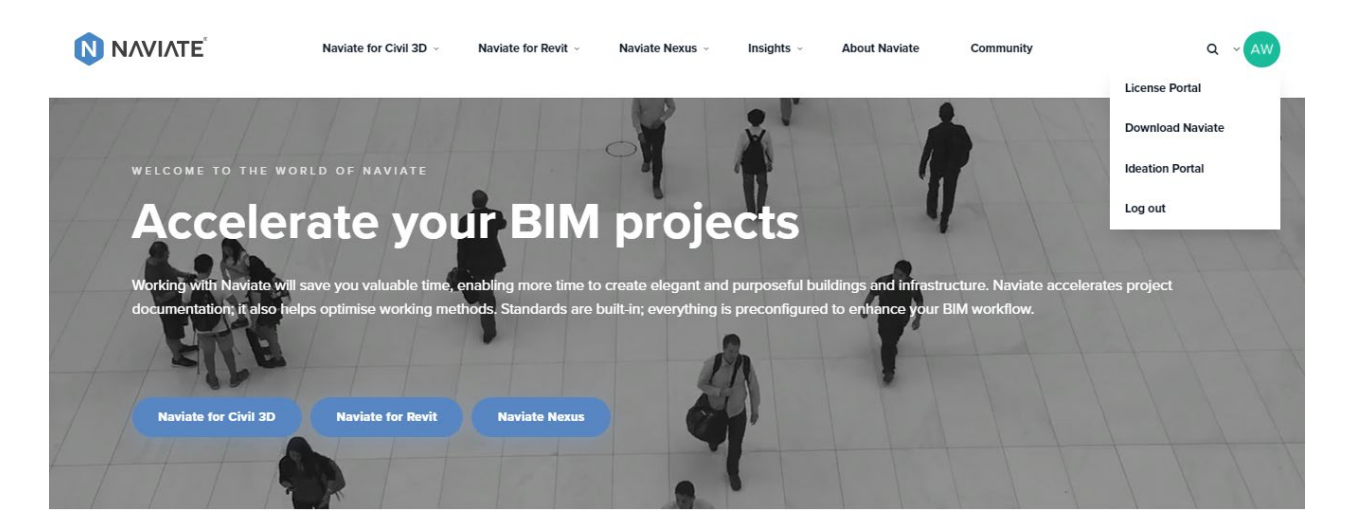

# Quality, accuracy and control

You will also have direct access to the download page www.naviate.com/downloads

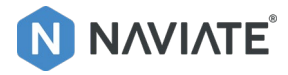

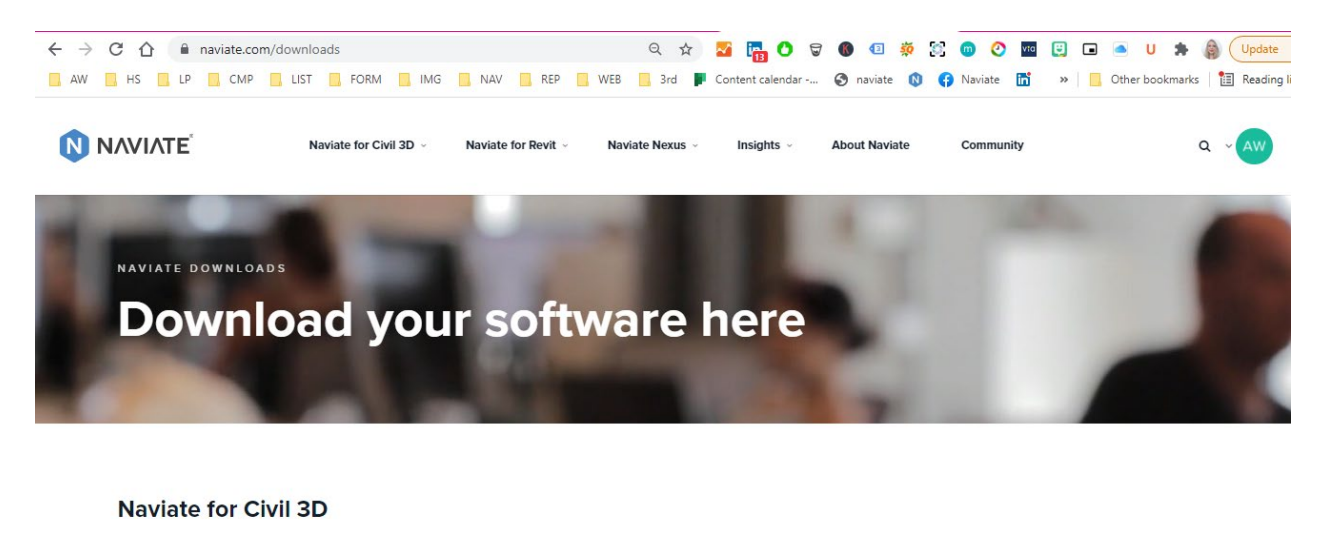

| Naviate for Civil 3D       | ~ | Patch/hotfix            | ~               |
|----------------------------|---|-------------------------|-----------------|
| Naviate for Revit          |   |                         |                 |
| Naviate Architecture       | ~ | Naviate Structure       | *               |
| Naviate Electrical         | ~ | Naviate HVAC & Plumbing | ~               |
| Naviate Site & Landscaping | ~ | Naviate Simple BIM      | ~               |
| Naviate Daylight           | ~ | Naviate Landuse         | Leave a message |

And full access to Naviate Community on community.naviate.com with knowledge base, FAQ, product documentation and discussion forum.

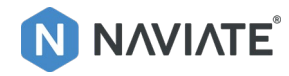

| Your Feed                | My Groups                        |                                 |                                 |
|--------------------------|----------------------------------|---------------------------------|---------------------------------|
| Groups                   |                                  | ~                               |                                 |
| All Topics               |                                  |                                 | Ale                             |
| MY GROUPS                |                                  |                                 |                                 |
| Naviate Structure - f    |                                  |                                 |                                 |
| Aviate Architecture      |                                  |                                 |                                 |
| 🚸 Naviate Rebar Exten    | A Naviate                        | A Naviate                       | A Naviate Site &                |
| 🍫 Naviate Site & Land    | Revit                            | Revit                           | Revit                           |
| 🜲 Naviate Daylight - fo  | 11 members                       | 10 members                      | 9 members                       |
| 🔹 Naviate Simple BIM     |                                  |                                 |                                 |
| 🔹 Naviate HVAC & Plu     |                                  |                                 |                                 |
| 🚸 Naviate Electrical - f |                                  |                                 |                                 |
| ♦ Naviate Landuse - f    |                                  |                                 |                                 |
| Naviate Infrastructu     |                                  |                                 |                                 |
| Naviate Road - for C     | Naviate Rebar<br>Extension - for | Naviate Daylight<br>- for Revit | Naviate Simple<br>BIM - Windows |
| 🐌 Naviate Pipe - for Ci  | Revit<br>7 members               | 6 members                       | standalone                      |
| 🚸 Naviate Accelerate     | / membero                        |                                 | 0 memories                      |
| 🐟 Naviate Traffic - for  |                                  |                                 |                                 |
| 🍫 Naviate Landscape      |                                  |                                 | 0                               |

## Revisiting and logging in on <u>www.naviate.com</u>

Next time you visit our Naviate pages and would like to login. We will now remember you as the Single-Sign-On (SSO) is enabled on your computer.

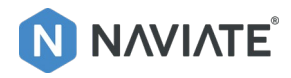

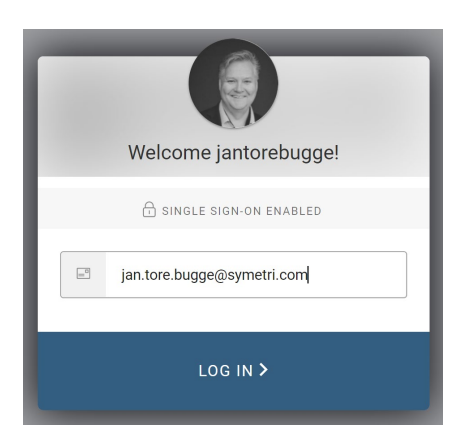